## How to Save a MS Word Document as a PDF

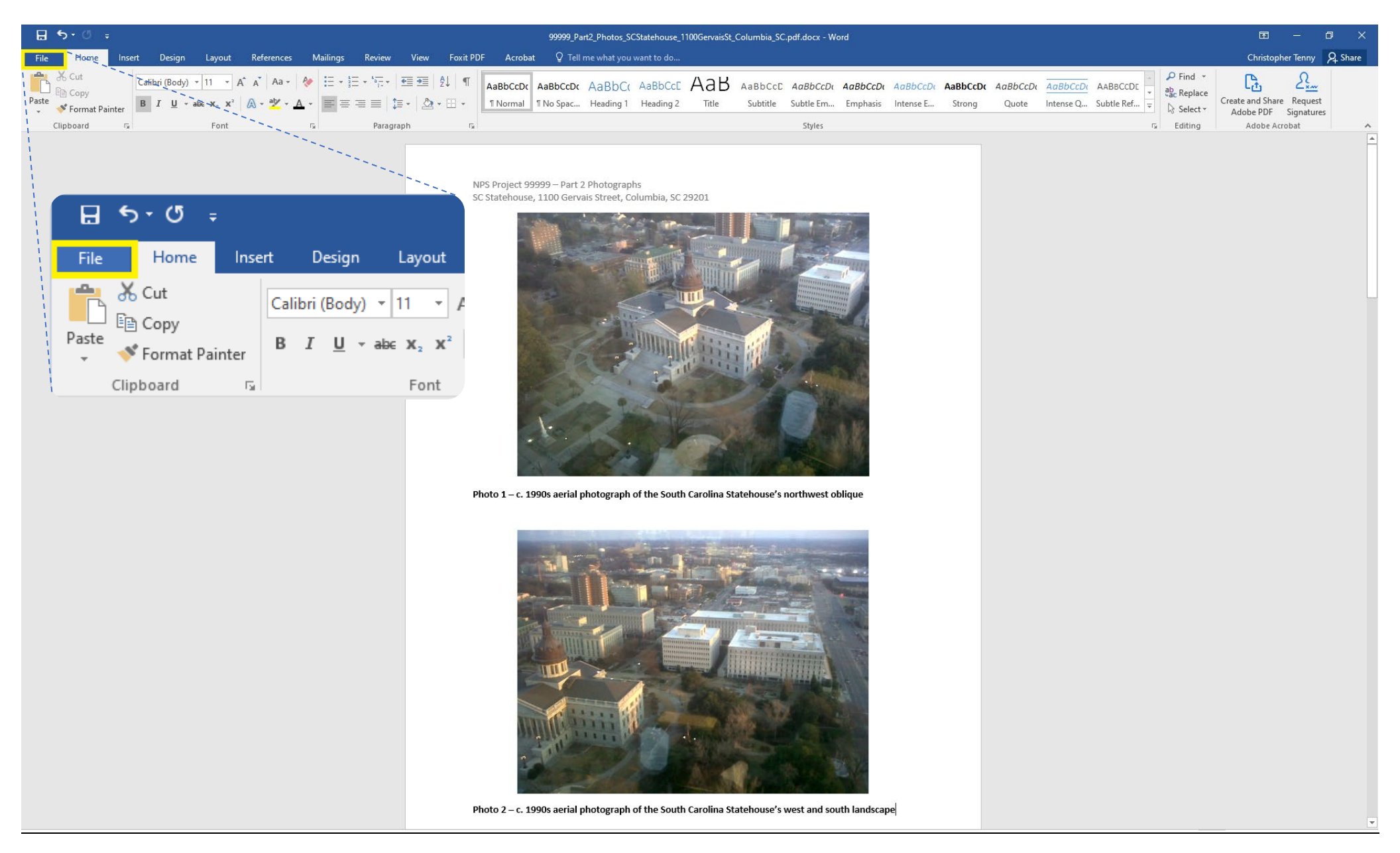

Along the top blue banner of MS Word, click on the left-most button "file" (highlighted in yellow).

## Info

## 99999\_Part2\_Photos\_SCStatehouse\_1100GervaisSt\_Columbia\_SC.pdf \\dah-fs-01 » Users\$ » chr83 » Documents Protect Document Properties -Control what types of changes people can make to this document. Size 3.85MB Protect Pages 4 Document -Words 28 Save as Adobe PDF Total Editing Time 2 Minutes Title Add a title Inspect Document 3 Add a tag Tags Before publishing this file, be aware that it contains: Comments Add comments Check for Document properties, author's name and related dates Issues \* Headers Related Dates Content that people with disabilities are unable to read Last Modified Today, 3:47 PM Created Today, 3:42 PM Manage Document Last Printed Today, 1:39 PM Check in, check out, and recover unsaved changes. Manage There are no unsaved changes. Related People Document -Author Save Last Modified By Save As Related Documents Open File Location Save as Adobe Show All Properties PDF

On the left-hand side of the screen, click "save as Adobe PDF" (highlighted in yellow).

If your software does not have the "Save As PDF" button, click the "Save As" button and then proceed to the instructions below, making sure you toggle the file format in the pop-up window to "PDF files (.\*pdf)".

Christopher Tenny

 $\left( \boldsymbol{\epsilon} \right)$ New Save Save As

Share

Export

Close

Account

Options

| Save Adobe PDF File As                                                                                                    |                                        |                    |                 |          |                    |        | $\times$ |
|----------------------------------------------------------------------------------------------------|----------------------------------------|--------------------|-----------------|----------|--------------------|--------|----------|
| $\leftarrow \rightarrow \checkmark \uparrow$ $\blacksquare \rightarrow$ This PC $\rightarrow$ Documents $\checkmark $ $\eth$ |                                        |                    |                 | ල් Searc | ) Search Documents |        | Q        |
| Organize 🔻 New folder                                                                                                    |                                        |                    |                 |          |                    |        | ?        |
| _KMZ from V 🖈 🐴                                                                                                    | Name                                   | Date modified      | Туре            | Size     |                    |        |          |
| 📙 Data imports 🖈                                                                                                    | 👃 99999_Part2_Photos_100MainSt_Columbi | 7/5/2023 1:39 PM   | Adobe Acrobat D | 699 KB   |                    |        |          |
| 📊 GIS Covenant 🖈                                                                                                    | 🕭 Binder2.pdf                          | 5/23/2022 1:38 PM  | Adobe Acrobat D | 1,659 KB |                    |        |          |
| Working Coj 🖈                                                                                                    | 👃 binder1.pdf                          | 5/23/2022 1:31 PM  | Adobe Acrobat D | 1,100 KB |                    |        |          |
| 🚽 HS 🛛 🖈 🚽                                                                                                    | ArcGIS                                 | 10/7/2022 3:12 PM  | File folder     |          |                    |        |          |
| Electronic HPCA                                                                                                    | Custom Office Templates                | 12/30/2021 2:50 PM | File folder     |          |                    |        |          |
| Part 2-3                                                                                                    |                                        |                    |                 |          |                    |        |          |
| Ready for Signat<br>Creative Cloud Fil<br>OneDrive - South<br>This PC<br>3D Objects                                          |                                        |                    |                 |          |                    |        |          |
| Desktop                                                                                                    |                                        |                    |                 |          |                    |        |          |
| File names 00000 Part2 Photos SCStatebourge 1100GenrairSt Columbia SC adf                                                    |                                        |                    |                 |          |                    |        |          |
|                                                                                                    |                                        |                    |                 |          |                    |        |          |
| Save as type: PDF fil                                                                                                    | es (^.pdf)                             |                    |                 |          |                    |        | ~        |
| ✓ View Result Restrict Editing                                                                                               |                                        |                    |                 |          |                    |        |          |
| ∧ Hide Folders                                                                                                    |                                        |                    | Optio           | ns       | Save               | Cancel |          |

In the grey-box area of the "save as" window, appropriately rename the file according to NPS required file naming conventions, ensure the document is to be saved as a PDF (\*.PDF) and then hit the "save" button at the bottom-right hand corner of the grey-box area.

The MS Word document will be saved as a PDF (\*.pdf) file format. The resulting converted document is displayed above, as an example.